# **Registrierung und Aktivierung Ihres ASTA-Infocenters**

# Registrierung

Über unternehmen.gfi.ihk.de gelangen Sie mit einem Klick auf "Registrieren" zur Registrierungsseite. Hier geben Sie bitte Ihre persönlichen Daten und E-Mail-Adresse ein und vergeben ein Passwort. Das Passwort benötigen Sie später für die Anmeldung im ASTA-Infocenter.

|                                                                                                    | Registrierung<br>Bitte geben Sie Ihre Daten an                                                                                                    |   |                                                                                                    |
|----------------------------------------------------------------------------------------------------|----------------------------------------------------------------------------------------------------|---|----------------------------------------------------------------------------------------------------|
| Geben Sie im Feld "Meine IHK"<br>IHK Stade ein und wählen die<br>IHK Stade für den Elbe-Weser-<br>Raum aus. Tippen Sie den Code<br>aus dem Bild ein und klicken Sie<br>auf "Registrieren". | Anrede* O Frau O Herr O Divers<br>Titel<br>Vorname*<br>Name*<br>© E-Mail*<br>© E-Mail (wiederholen)*<br>Passwort<br>Passwort<br>Passwort (wiederholen)<br>HK/Stade für den Ebe-Weser-Raum ×<br>Beben Sie den angezeigten Code ein.* | • | Es folgt eine<br>Bestätigungs<br>Information,<br>Bestätigungs<br>Adresse vers<br>checken Sie<br>Spam-Ordne<br>den Bestätig<br>haben, erhal<br>Meldung. Die<br>abgeschloss |

## ungsmeldung mit der on, dass ein ungslink an Ihre Mail versandt wurde. Bitte Sie hier auch Ihren rdner. Sobald Sie auf ätigungslink geklickt rhalten Sie eine Die Registrierung ist lossen.

## Aktivierung

Melden Sie sich über die Anmeldeseite https://unternehmen.gfi.ihk.de/ mit den Daten an, die Sie im Registrierungsverfahren vergeben haben. Nach dem ersten Login werden Sie aufgefordert Ihren AstaAdmin zu aktivieren. Nutzen Sie dazu Ihre Identnummer und den Aktivierungscode, die Sie von uns erhalten haben. Geben Sie zusätzlich IHK Stade in dem Feld "IHK" ein und wählen Sie die IHK Stade für den Elbe-Weser-Raum aus. Tippen Sie den Code aus dem Bild ein und klicken Sie auf "AstaAdmin aktivieren".

| AstaAdmin aktivieren<br>Bitte die IHK und den Aktivierungscode eingeben, um die Aktivierung hier zu starten.         |                       |
|----------------------------------------------------------------------------------------------------|-----------------------|
| IHK*<br>IHK Stade für den Elbe-Weser-Raum                                                                            |                       |
| Identnummer *                                                                                                    |                       |
| Aktivierungscode *                                                                                                   |                       |
| 🜠 Ja, ich bin damit einverstanden, dass das Infocenter meine Daten gemäß der Datenschutzerklärung verarbeiten darf * |                       |
| SYMC9N 2                                                                                                    |                       |
|                                                                                                    | Asta-Admin aktivieren |

Es folgt die Bestätigung "Erfolgreiche Aktivierung". Ihr Profil ist nun angelegt und aktiviert. Anschließend öffnet sich die Startseite des ASTA-Infocenters.